# SHD-U-EC

Self-adaption Energy-saving Hopper Dryer

Date: July 2024 Version: Ver. F

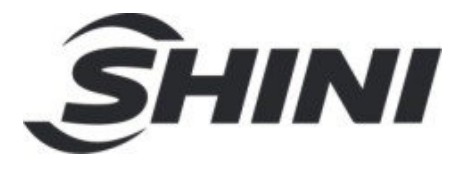

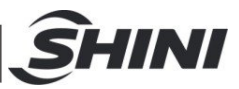

## Contents

| 1. | Ger  | neral Description                            | 5  |
|----|------|----------------------------------------------|----|
|    | 1.1  | Safety Regulations                           | 7  |
|    |      | 1.1.1 Safety Signs and Labels                | 7  |
|    |      | 1.1.2 Signs and Labels                       | 8  |
|    | 1.2  | Exemption Clause                             | 8  |
| 2. | Stru | acture Characteristics and Working Principle | 9  |
|    | 2.1  | Working Principle                            | 9  |
|    |      | 2.1.1 Working Principle Illustration         | 9  |
|    | 2.2  | Optional Accessories                         | 9  |
|    |      | 2.2.1 Safety Ladder                          | 9  |
|    |      | 2.2.2 Floor Stand                            | 10 |
|    |      | 2.2.3 Aluminum Magnetic Base                 | 10 |
|    |      | 2.2.4 HAR-U "Euro" Hot Air Recycler          | 11 |
|    |      | 2.2.5 AIF-U "Euro" Blower Inlet Filter       | 14 |
|    |      | 2.2.6 ADC-U"Euro" Air Filter                 | 15 |
| 3. | Inst | allation and Debugging                       | 16 |
|    | 3.1  | Machine Location                             | 16 |
|    |      | 3.1.1 Install directly on a molding machine  | 16 |
|    |      | 3.1.2 To be used with Hopper Loaders         | 16 |
|    | 3.2  | Power Connection                             | 16 |
| 4. | Арр  | blication and Operation                      | 18 |
|    | 4.1  | Control Panel                                | 18 |
|    | 4.2  | Common Interface                             | 19 |
|    |      | 4.2.1 Start-up delay screen                  | 19 |
|    |      | 4.2.2 Home screen                            | 19 |
|    |      | 4.2.3 Fault screen                           | 21 |
|    |      | 4.2.4 Delayed shutdown and standby interface | 22 |
|    | 4.3  | User Menu                                    | 23 |
|    | 4.4  | User Parameter Operations                    | 23 |
|    | 4.5  | Parameter Table                              | 24 |
|    |      | 4.5.1 User Parameter Setting Table           | 24 |

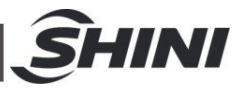

|    |     | 4.5.2 Recipe list                 |    |
|----|-----|-----------------------------------|----|
|    |     | 4.5.3 Trouble Table               |    |
| 5. | Tro | ubleshooting                      | 30 |
| 6. | Mai | ntenance and Repair               | 31 |
|    | 6.1 | Blower                            | 31 |
|    | 6.2 | Maintenance Schedule              | 32 |
|    |     | 6.2.1 General Machine Information | 32 |
|    |     | 6.2.2 Installation & Inspection   | 32 |
|    |     | 6.2.3 Daily Checking              | 32 |
|    |     | 6.2.4 Weekly Checking             | 32 |
|    |     | 6.2.5 Monthly Checking            | 32 |
|    |     | 6.2.6 Half-yearly Checking        | 33 |

# Table Index

| Table 4-1: Control Panel                     | 18 |
|----------------------------------------------|----|
| Table 4-2: User Menu Parameter Table         | 23 |
| Table 4-3: User Parameter Setting Table      | 24 |
| Table 4-4: Recipe List                       | 27 |
| Table 4-5: Trouble Table                     | 28 |
| Table 5-1: Common Faults and Troubleshooting | 30 |

#### **Picture Index**

| Picture 1-1: Hopper Dryer SHD-80U-EC                               | 5  |
|--------------------------------------------------------------------|----|
| Picture 2-1: Working Principle Illustration                        | 9  |
| Picture 2-2: Safety Ladder and Other Dryers Assembly Diagram       | 9  |
| Picture 2-3: Floor Stand and Other Dryers Assembly                 | 10 |
| Picture 2-4: Assembly Diagram of Alu. Magnetic Base with the Dryer | 10 |
| Picture 2-5: "Euro" Hot Air Recycler                               | 11 |
| Picture 2-6: "Euro" Hot Air Recycler                               | 12 |
| Picture 2-7: Installation of "Euro" Hot Air Recycler               | 12 |
| Picture 2-8: Installation of the Flange at the Blower Inlet        | 13 |

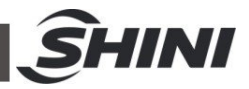

| 13 |
|----|
| 14 |
| 14 |
| 15 |
| 15 |
| 16 |
| 16 |
| 18 |
| 19 |
| 20 |
| 20 |
| 21 |
| 21 |
| 22 |
| 22 |
| 22 |
| 22 |
|    |

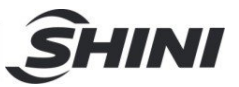

# **1. General Description**

Read this manual carefully before operation to prevent damage of the machine or personal injuries.

SHD-U series hopper dryer adopt hot air down-blowing design and stainless steel hopper. It has "hot air down-blowing" and "cyclone exhausting" function, and double-layer insulated hopper, which is especially suitable for use with honeycomb dehumidifiers to dry engineering plastics.

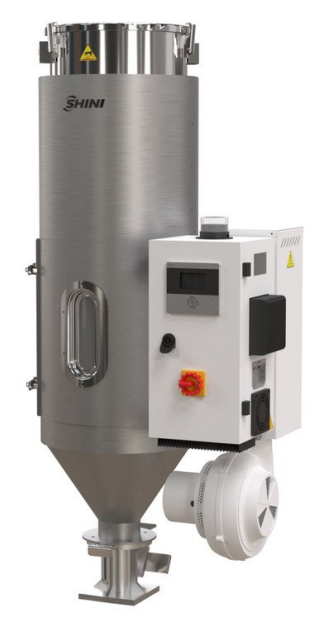

Picture 1-1: Hopper Dryer SHD-80U-EC

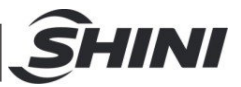

All service work should be carried out by a person with technical training or corresponding professional experience. The manual contains instructions for both handling and servicing. Chapter 6, which contains service instructions intended for service engineers. Other chapters contain instructions for the daily operator.

Any modifications of the machine must be approved by SHINI in order to avoid personal injury and damage to machine. We shall not be liable for any damage caused by unauthorized change of the machine.

Our company provides excellent after-sales service. Should you have any problem during using the machine, please contact the company or the local vendor.

Shini Hotline Service: Headquarter and Taipei factory: Tel:+886 (0)2 2680 9119 Shini Plastics Technologies (Dongguan), Inc.: Tel: +86 (0)769 8331 3588 Shini Plastics Technologies (Pinghu), Inc.: Tel:+86 (0)573 8522 5288 Shinden Precision Machinery (Chongqing), Inc.: +86 (0)23 6431 0898

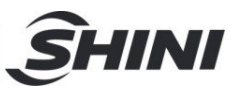

# 1.1 Safety Regulations

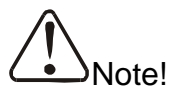

Electrical installation should be done by qualified electrician only.

Before connecting to the power supply, make sure whether the power switch specification and load protection rated current are appropriate and safe. Be noted to turn the main power switch to "OFF" position before connecting the machine to the power supply. When the machine is under care or maintenance, turn off both power switch and automatic operation switch.

1.1.1 Safety Signs and Labels

Danger!

High Voltage! It is attached to the control box.

Attention!

This mark reminds you to be more careful.

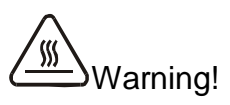

High temperature surface may burn hands!

This label should be stick to the shell of electric heating box.

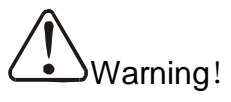

No need for regular inspection because all the electrical parts in the control unit are fixed tightly!

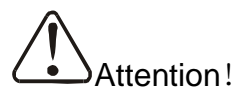

To prevent over-temperature alarm from causing machine shutdown, don't randomly adjust EGO setting temp.

Attention!

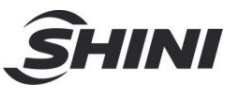

For test of SHD-2500U and above models, connect all hot air pipes to avoid damage of the blower.

# Attention!

For test of SHD-2500U and above models, half-open the air-in valve of the blower to avoid damage of it.

1.1.2 Signs and Labels

|     | Push-and-pull switch for shut-off plate: |
|-----|------------------------------------------|
|     | I: Means "Pull"                          |
| I 0 | O: Means "Push"                          |

# 1.2 Exemption Clause

The following statements clarify the responsibilities and regulations born by any buyer or user who purchases products and accessories from Shini (including employees and agents).

Shini is exempted from liability for any costs, fees, claims and losses caused by reasons below:

- 1) Any careless or man-made installations, operation and maintenances upon machines without referring to the Manual prior to machine using.
- Any incidents beyond human reasonable controls, which include man-made vicious or deliberate damages or abnormal power, and machine faults caused by irresistible natural disasters including fire, flood, storm and earthquake.
- Any operational actions that are not authorized by Shini upon machine, including adding or replacing accessories, dismantling, delivering or repairing.
- 4) Employing consumables or oil media that are not appointed by Shini.

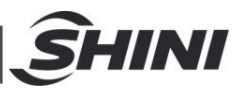

# 2. Structure Characteristics and Working Principle

# 2.1 Working Principle

In material processing, the self-adaption energy-saving hopper dryer through the drying blower to blow the high-temperature air with a constant temperature into a double-layer insulated hopper. After drying the materials, it will take the moisture of materials in the hopper away, thus achieving the purpose of removing the material contained moisture.

2.1.1 Working Principle Illustration

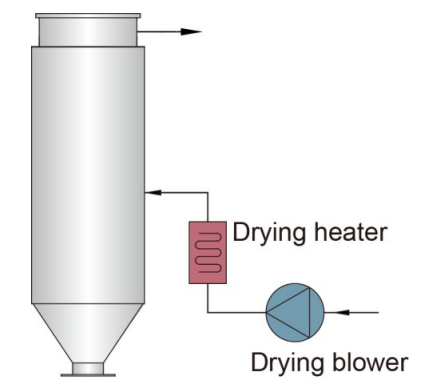

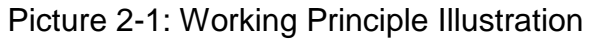

Air blown out of drying blower becomes high temperature drying air after being heated. Through particular down-blowing air pipe, hot air can be equably dispersed in the material storage tank. Hot air recycler is optional to filter and recycle the air from the air outlet and form a closed loop circle.

# 2.2 Optional Accessories

2.2.1 Safety Ladder

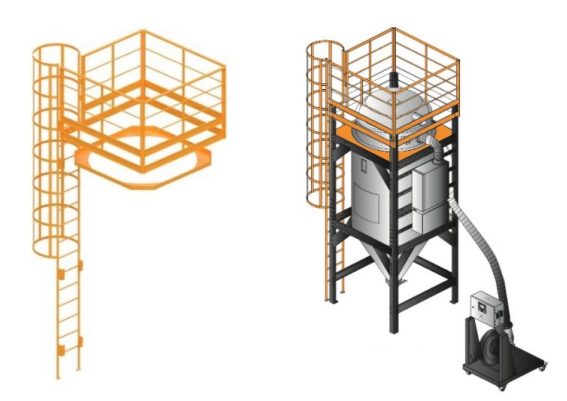

Picture 2-2: Safety Ladder and Other Dryers Assembly Diagram

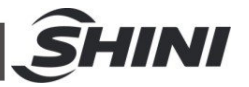

Optional safety ladder ML is optional for SHD-1500U and above models.

### 2.2.2 Floor Stand

Euro floor stand helps to move the drying hopper out of the injection moulding workshop, which is suitable for plant with insufficient height, easy to move and can be easily worked with other machines.

Each model has corresponding floor stand, and the assembly diagram of floor stand and hopper is shown in Figure.

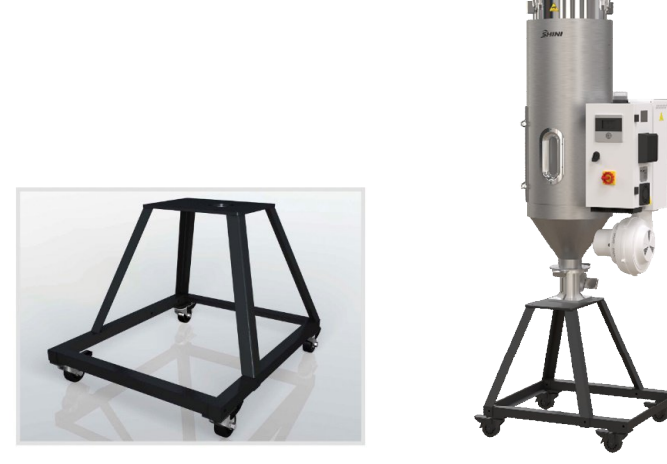

Suitable for SHD-20U-750U-EC Picture 2-3: Floor Stand and Other Dryers Assembly

2.2.3 Aluminum Magnetic Base

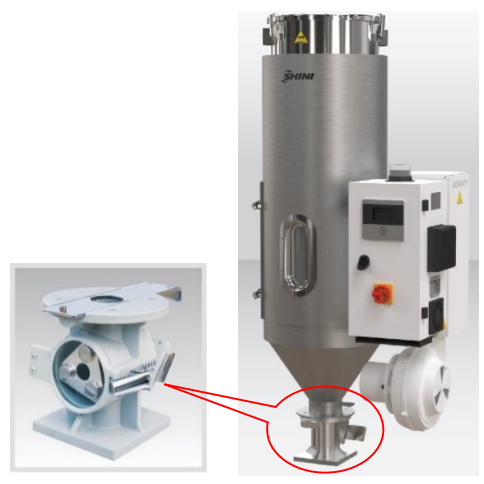

Picture 2-4: Assembly Diagram of Alu. Magnetic Base with the Dryer Made of aluminum with built-in hopper magnet, can effectively separate metal scraps out to avoid material contamination and protect the screw.

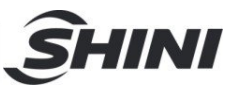

Replace the standard base below the hopper dryer with a magnetic base during assembly.

Notes: Add "U" at the end of the stainless steel model.

## 2.2.4 HAR-U "Euro" Hot Air Recycler

HAR-U "Euro" hot air recycler has energy saving and dust-collecting function, its design is for working with "Euro" dryer to form a sealed loop. This machine has a simple structure and very easy for installation. High efficiency in hot air recycling use will save energy up to 40% and improve the production efficiency greatly. The built-inside filter can maintain the air clean so to ensure production quality. The machine has a backup air adjusting valve and moisture drainage bore to make better recycling use of hot air.

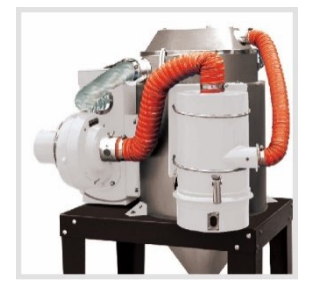

Model: HAR-80U Picture 2-5: "Euro" Hot Air Recycler

### 2.2.4.1 Working Principle

HAR-U "Euro" hot air recycler has filter built in to connect the air vent of the dryer and back up air inlet of the blower. The hot air that discharged from dryer's air vent has moisture and dust powder, within which the humid air is discharged from the bores on (see Fig.1) filter barrel. After filtering by the filter, the residual hot air will be heated by the electric heater, and will enter the dry drum again to dry the materials, so it can be used repeatedly.HAR-U hot air recycler has rotary air adjusting aluminum sleeve (A), customer can unscrew the lockup screw (B) according to practical requirement to adjust the coming air in the dryer.

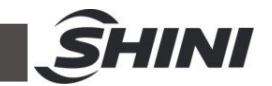

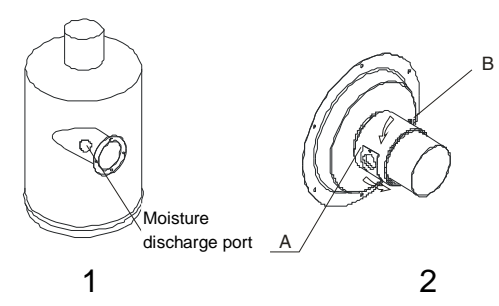

Picture 2-6: "Euro" Hot Air Recycler

- 2.2.4.2 Installation Steps
  - 1) Mount HAR/AIF/ADC on the drying hopper.
    - a) Mount the hot air recycler (3) on proper place of the drying hopper at first.
    - b) Find corresponding installation hole on the aluminum ring right behind the drying hopper (1).
    - c) Mount the hot air recycler (3) and lock it with screws (2).

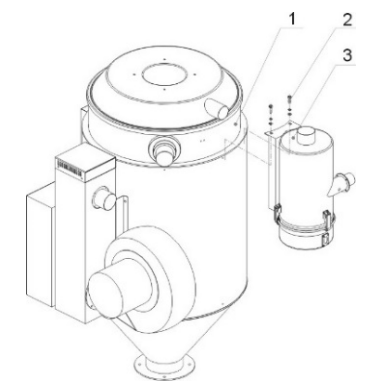

Picture 2-7: Installation of "Euro" Hot Air Recycler

- 2) Installation of the Flange at HAR/AIF Blower Inlet
  - a) First insert the aluminum made air volume adjusting ring assembly parts (4) onto the coupling flange (2), to align the air adjusting bore, and then screw the insertive screw (5).
  - b) Mount coupling flange at the blower's air inlet (5),tighten up the screw (3).

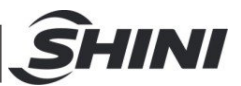

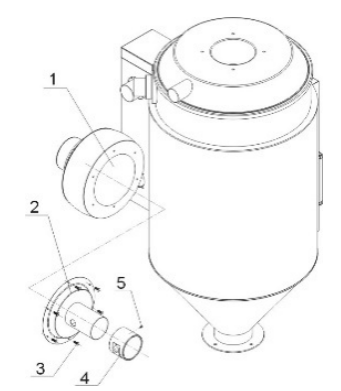

Picture 2-8: Installation of the Flange at the Blower Inlet

- 3) Connection of Air Pipe
  - a) Mount the air pipe with according size as following picture, which are HAR, AIF, ADC.

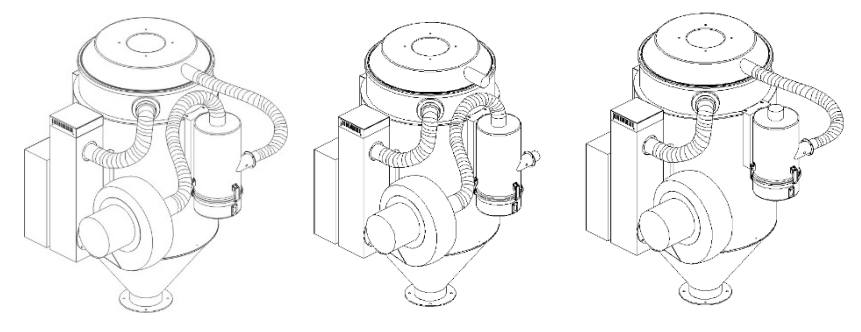

Picture 2-9: Connection of Air Pipe

- 2.2.4.3 Clean up the HAR/AIF/ADC
  - 1) Loosen the spring clip (1), and take out the dust collecting barrel (4) of the hot air recycler.
  - 2) Unscrew the butterfly nut (3), and take out the filter (2) then clean it with a high pressure air jetter.
  - 3) Install the filter in opposite steps.

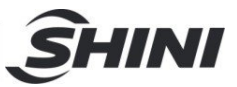

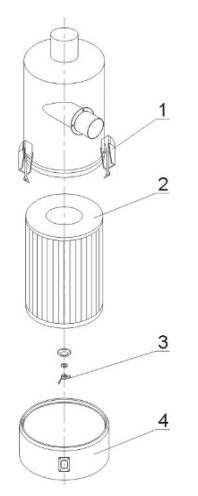

Picture 2-10: Clean up the HAR/AIF/ADC

## 2.2.5 AIF-U "Euro" Blower Inlet Filter

AIF-U "Euro" blower inlet filter has filtering and dust-collecting function. Its design is for working with "Euro" dryer and can be installed at the backup air inlet of the blower. This machine features simple structure, easier installation and greatly improves the production efficiency. The built-inside filter can maintain the air clean so to ensure production quality. The machine has also configured with a backup air adjusting valve.

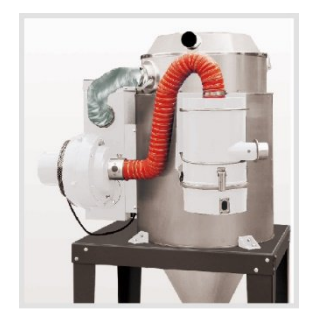

Model: AIF-80U

Picture 2-11: "Euro" Blower Inlet Filter

#### 2.2.5.1 Working Principle

AIF-U "Euro" blower inlet filter has filter built in to connect the air vent of backup air inlet of the dryer blower and air vent of filter blower to improve production quality.AIF-U "Euro" blower inlet filter has rotary air adjusting aluminum sleeve

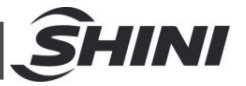

(A),customer can unscrew the lockup screw (B) according to practical requirement to adjust the coming air in the dryer.

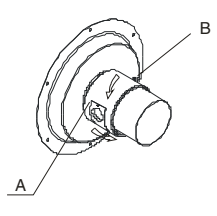

Picture 2-12: Working Principle

2.2.6 ADC-U"Euro" Air Filter

ADC-U "Euro" air filter can avoid 100% dust with good exhaust effect. This machine features simple structure, easier installation and greatly improves the production efficiency. The built-inside filter can maintain the air clean so to ensure production quality. The machine has also configured with a backup air adjusting valve.

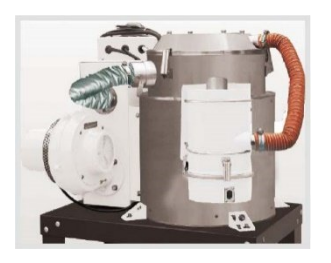

Model: ADC-80U

Picture 2-13: "Euro" Air Filter

2.2.6.1 Working Principle

ADC-U "Euro" air filter has a built-in cylinder filter, which can avoid 100% dust with good filtering effect. It can keep the air in the plant clean and improve the production efficiency.

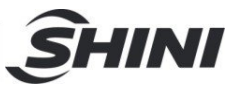

# 3. Installation and Debugging

This series of models can only be used in workplace with good ventilation.

- 3.1 Machine Location
- 3.1.1 Install directly on a molding machine

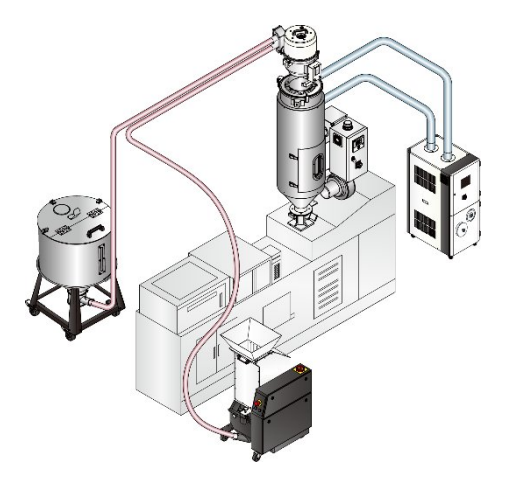

Picture 3-1: Install Directly on a Molding Machine

3.1.2 To be used with Hopper Loaders

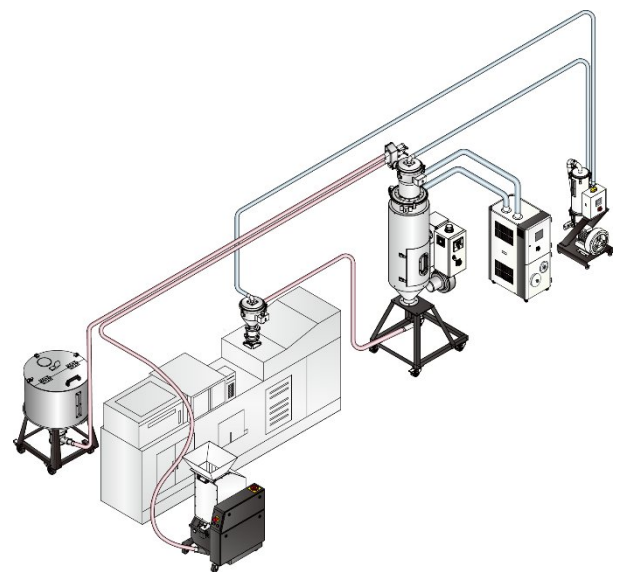

Picture 3-2: To be used with Hopper Loaders

# 3.2 Power Connection

- 1) Make sure voltage and frequency of the power source comply with those indicated on the manufacture's plate, which is attached to the machine.
- 2) Power cable and earth connections should conform to local regulations.

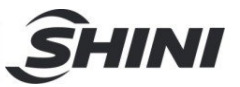

- 3) Use independent power cable and ON / OFF switch. The cable's size should not smaller than those applied in the control box.
- 4) The power cable connection terminals should be tightened securely.
- 5) The machine requires a 3-phase 4-wire power source, connect the power lead (L1, L2, L3) to the live wires, and the earth (PE) to the ground.
- 6) Power supply requirements: Main power voltage: ± 5%: Main power frequency: ±2%
- 7) Specific power supply specifications please refer to the schematic model.

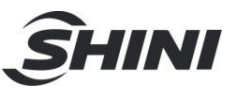

# 4. Application and Operation

# 4.1 Control Panel

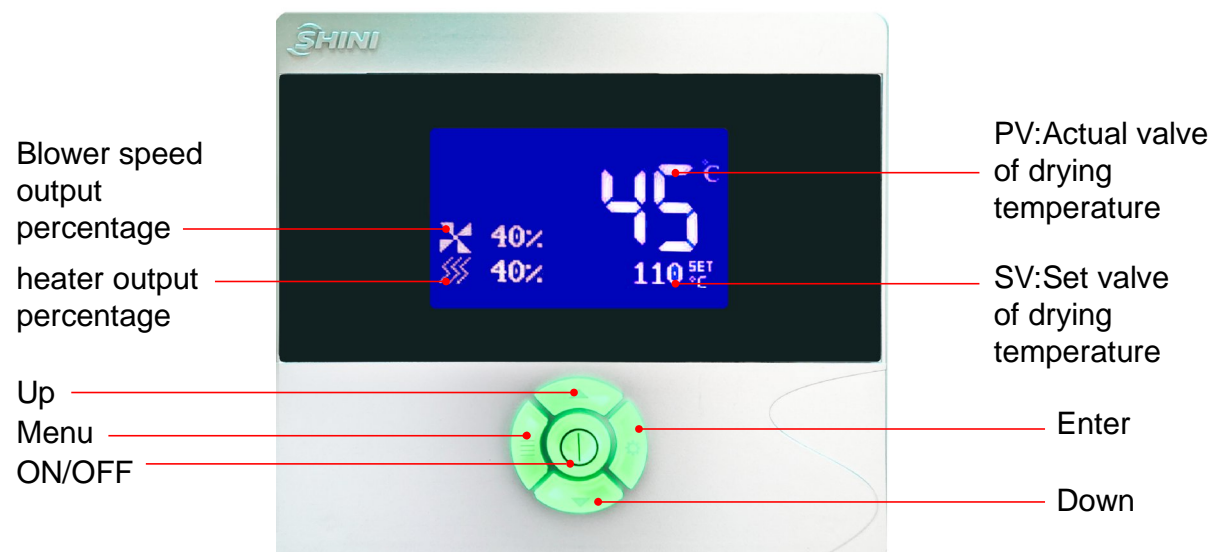

Picture 4-1: Control Panel Table 4-1: Control Panel

| ICONS   |     | Name                       | Use                                                                                                    |  |  |
|---------|-----|----------------------------|----------------------------------------------------------------------------------------------------|--|--|
| <u></u> | 20% | Heating<br>ICONS           | Represents the percentage of the current electric heating<br>operating power, with a maximum value of "100" and a<br>minimum value of "0". The current value is 20%, indicating that<br>the power of the electric heating operation is 20% of the<br>maximum power |  |  |
| x       | 10% | Fan Running<br>icon        | Represents the percentage of current blower operating power,<br>with a maximum of "100" and a minimum of "0". If it shows<br>10%, it means the blower's operating power is 10% of the<br>maximum power.                                                            |  |  |
| 8       |     | Lock icon                  | Lit: Set temperature lock, cannot be modified under the main<br>screen<br>Off: Set temperature lock, can be quickly modified in the main<br>screen                                                                                                    |  |  |
| Θ       |     | Appointment<br>timing icon | On: The reservation timing function is enabled<br>Off: The reservation timing function is disabled                                                                                                    |  |  |

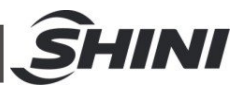

| ECO                       | Heat<br>Preservation<br>Mode icon | Lit: The unit is in Heat preservation mode<br>Off: The unit is not in Heat preservation mode |  |  |
|---------------------------|-----------------------------------|----------------------------------------------------------------------------------------------|--|--|
| AT                        | Self-setting icon                 | Lit: PID parameter self-tuning is on<br>Off: PID parameter self-tuning is off                |  |  |
|                           | Status<br>indicator               | Steady yellow: Stop/In stopping<br>Steady green: In operation<br>Flickering red: Fault alarm |  |  |
| C                         | On/Off button                     | On/off button                                                                                |  |  |
|                           | Menu button                       | Enter the user menu                                                                          |  |  |
|                           | Set button                        | Set key                                                                                      |  |  |
| $\langle \langle \rangle$ | Up button                         | Add value, select parameter up                                                               |  |  |
| $\gg$                     | Down button                       | Reduce the value and select the parameter down                                               |  |  |

# 4.2 Common Interface

### 4.2.1 Start-up delay screen

When the device is powered on, the system has a 7-second delay. After the countdown is over, the system automatically enters the "home screen".

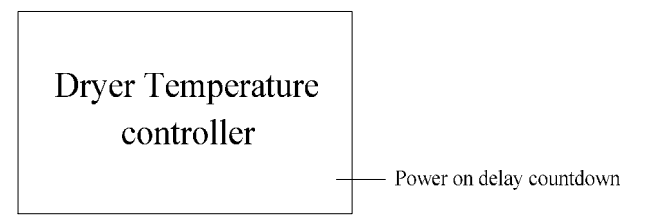

Picture 4-2: Start-up delay screen

#### 4.2.2 Home screen

All startups are performed on the "Main operation interface". The corresponding icon indicates the relevant status. If the drying temperature now is 20  $^{\circ}$  C and the drying temperature is set to 90  $^{\circ}$  C (During operation, the blower and heating are

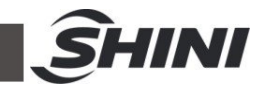

on, the timing function is enabled, and the temperature lock is enabled), the "main operation interface" will be displayed as follows:

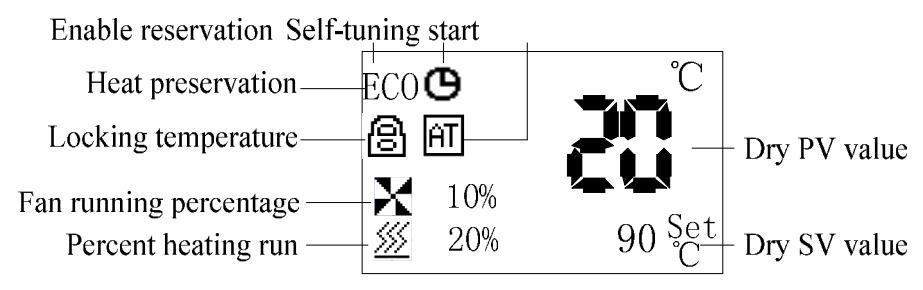

Picture 4-3: Home screen

4.2.2.1 Quickly modify the set temperature under the main interfaceIf the user parameter [lock temperature] is set to "no", the set temperature can be directly modified under the main interface, the operation is as follows:

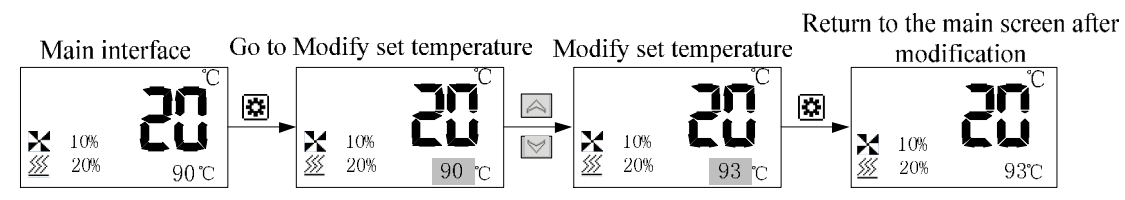

Note: You can also modify the set temperature in the user parameter.

Picture 4-4: Drying Temperature Locking

### 4.2.2.2 Check related information on the main screen

1) The control mode is: Recipe mode:

![](_page_19_Figure_10.jpeg)

2) The control mode is: Self-adaption mode:

![](_page_20_Figure_0.jpeg)

Picture 4-5: Self-adaption Mode Setting

![](_page_20_Figure_2.jpeg)

![](_page_20_Figure_3.jpeg)

Picture 4-6: Timer On/Off Time Display

Note: If there is no timed startup, the time is displayed 00:00

# 4.2.2.4 ECO Mode/Insulation Mode

After the first start-up and the drying time, when the actual exhaust air temperature > exhaust air set temperature, and the anti-excessive drying time (default 30 minutes) is over, the unit will enter the ECO mode. The actual drying temperature decreases and the temperature is determined by the cooling deviation (default 20  $^{\circ}$ C); When the actual exhaust air temperature < exhaust air set temperature, the unit exits the ECO mode. To enter the ECO mode again, it only needs the actual exhaust air temperature > exhaust air set temperature and it lasts the anti-excessive drying time.

![](_page_20_Figure_8.jpeg)

### 4.2.3 Fault screen

When the unit fails, it will automatically enter the fault interface, and the corresponding fault icon will be displayed. If the current drying temperature PV value is  $20.0^{\circ}$ C, the fault interface will be displayed as follows:

![](_page_21_Picture_0.jpeg)

![](_page_21_Picture_1.jpeg)

Picture 4-7: Fault screen

## 4.2.3.1 Fault query/reset interface

When the fault occurs, the alarm interface will automatically pop up. The fault query and reset operation are as follows:

![](_page_21_Figure_5.jpeg)

Picture 4-8: Fault Inquiry and Reset Interface

### 4.2.4 Delayed shutdown and standby interface

### 4.2.4.1 Delay stop interface

![](_page_21_Figure_9.jpeg)

Picture 4-9:Delay Shut Down Interface

Note: In the case of delayed shutdown, the main interface and the delayed shutdown interface are alternately displayed every 2 seconds until the shutdown countdown is over.

# 4.2.4.2 Standby interface

![](_page_21_Picture_13.jpeg)

Picture 4-10: Standby interface

![](_page_22_Picture_0.jpeg)

Note: Enter the standby interface after the delayed shutdown ends.

# 4.3 User Menu

Press <Menu> key in the main interface to enter the user menu, the user menu parameters are as follows:

| Serial No. Parameter Items |                        | Parameter Function                                                                                                    | Remarks                                                                                          |  |
|----------------------------|------------------------|----------------------------------------------------------------------------------------------------|--------------------------------------------------------------------------------------------------|--|
| 1                          | User settings          | Set user parameters<br>Set the shutdown time<br>Set the boot time<br>Communication settings<br>Recipe settings             | User Settings in the<br>relevant parameter<br>Settings, see the User<br>Settings parameter table |  |
| 2 Information inquiry      |                        | Check the PV value of the drying<br>temperature<br>Check information such as the PV value<br>of the return air temperature |                                                                                                  |  |
| 3                          | Historical fault       | You can query all faults that have occurred in the last 10 times                                                           | Press the <set> key for<br/>2s to clear the history of<br/>failures.</set>                       |  |
| 4                          | Time settings          | Set the current time to include<br>year/month/day/hour/minute/second/week                                                  |                                                                                                  |  |
| 5                          | Version<br>information | Inquire about the software version currently in use                                                                        |                                                                                                  |  |

#### Table 4-2: User Menu Parameter Table

# 4.4 User Parameter Operations

To modify the parameter, modify the exhaust air setting temperature in the user Settings in the user menu as an example.Refer to the user parameter setting table for the parameter number and meaning in the user menu. The specific configuration method is as follows.

![](_page_23_Picture_0.jpeg)

![](_page_23_Figure_1.jpeg)

# 4.5 Parameter Table

# 4.5.1 User Parameter Setting Table

| Table 4-3: User Parameter | <sup>·</sup> Setting | Table |
|---------------------------|----------------------|-------|
|---------------------------|----------------------|-------|

| Serial No.                                                                                            | Items                       | Initial Value  | Set Range       | Units    | Remarks             |  |  |  |
|----------------------------------------------------------------------------------------------------|-----------------------------|----------------|-----------------|----------|---------------------|--|--|--|
| User parameters (public) :                                                                            |                             |                |                 |          |                     |  |  |  |
| On the home screen, press the "Menu" key to enter the menu. Select User Settings in the menu bar      |                             |                |                 |          |                     |  |  |  |
| and press the "Set" key to access. Select User parameters and press the "Set" key to enter. Press the |                             |                |                 |          |                     |  |  |  |
| "Up" or "Dov                                                                                          | wn" button to pollor modify | the parameters | s, and press th | ne "Set" | button to modify or |  |  |  |
| confirm, and                                                                                          | press the "Menu" button to  | exit.          |                 |          |                     |  |  |  |
| 1                                                                                                    | Drying time                 | 120            | 1-999           | Mins.    |                     |  |  |  |
| 2                                                                                                    | Set drying temperature      | 90             | 0.0 ~ 200.0     | °C       |                     |  |  |  |
|                                                                                                    | Set exhaust air             |                | 0.0             | °C       |                     |  |  |  |
| 3                                                                                                    | temperature                 | 60             | 0.0 ~ 200.0     |          |                     |  |  |  |
|                                                                                                    | Timing function             | Disable        | Disable/use     |          | Disable: The        |  |  |  |
|                                                                                                    |                             |                |                 |          | reservation timing  |  |  |  |
|                                                                                                    |                             |                |                 |          | function is         |  |  |  |
| 4                                                                                                    |                             |                |                 |          | disabled.           |  |  |  |
| 4                                                                                                    |                             |                |                 |          | Enable: The         |  |  |  |
|                                                                                                    |                             |                |                 |          | reservation timing  |  |  |  |
|                                                                                                    |                             |                |                 |          | function is         |  |  |  |
|                                                                                                    |                             |                |                 |          | enabled.            |  |  |  |
|                                                                                                    |                             |                | Yes/No          |          | No: The setting     |  |  |  |
| 5                                                                                                    | Lock the temperature        | no             |                 |          | temperature can     |  |  |  |
|                                                                                                    |                             |                |                 |          | be quickly          |  |  |  |

![](_page_24_Picture_0.jpeg)

|   |                    |             |             | modified from the |
|---|--------------------|-------------|-------------|-------------------|
|   |                    |             |             | home screen.      |
|   |                    |             |             | Yes: The set      |
|   |                    |             |             | temperature can't |
|   |                    |             |             | be quickly        |
|   |                    |             |             | modified on the   |
|   |                    |             |             | home screen.      |
|   |                    |             |             | This parameter is |
| c | Self-tuning        | Disabled    | Disable/use | displayed only    |
| 0 |                    |             |             | when the machine  |
|   |                    |             |             | is running        |
| 7 | Multiple languages | Chinese     | Chinese     |                   |
| 1 |                    |             | /English    |                   |
|   |                    |             | Recipe      |                   |
| 8 | Control mode       | Recipe Mode | mode/Adapt  |                   |
|   |                    |             | ive mode    |                   |

Shutdown time parameters (public) :

On the home screen, press the "Menu" key to enter the menu. Select User Settings in the menu bar and press the "Set" key to access. Select the shutdown time and press the "Set" key to enter. Press the "Up" or "Down" to poll or modify parameters, press the "Set" button to modify or confirm the setting, and press the "Menu" button to exit.

| 1 | Monday shutdown time:   | 00:00 | 00:00 to |  |                                                                                                    |
|---|-------------------------|-------|----------|--|----------------------------------------------------------------------------------------------------|
|   |                         |       | 23:59    |  |                                                                                                    |
| 2 | Tuesday shutdown time:  | 00:00 | 00:00 to |  | <ul> <li>(1) The time is set</li> <li>to 00:00, and the</li> <li>timed shutdown</li> <li>function is</li> <li>disabled.</li> </ul> |
| 2 | Tuesday shuldown linte. |       | 23:59    |  |                                                                                                    |
| 3 | Wednesday shutdown      | 00.00 | 00:00 to |  |                                                                                                    |
|   | time:                   | 00.00 | 23:59    |  |                                                                                                    |
| 4 | Thursday shutdown       | 00:00 | 00:00 to |  |                                                                                                    |
|   | time:                   |       | 23:59    |  |                                                                                                    |
| 5 | Friday shutdown time:   | 00:00 | 00:00 to |  |                                                                                                    |
|   |                         |       | 23:59    |  |                                                                                                    |
| 6 | Saturday abutdawa tima: | 00:00 | 00:00 to |  |                                                                                                    |
|   | Saturday shutdown time: |       | 23:59    |  |                                                                                                    |

![](_page_25_Picture_0.jpeg)

| 7 | Sunday shutdown time: | 00:00 | 00:00 to |  |
|---|-----------------------|-------|----------|--|
|   |                       |       | 23:59    |  |

Boot time parameters (public) :

Press the "Menu" key from the home screen to enter the menu. Select User Settings in the menu bar and press the "Set" key to access. Select the boot time and press the "Set" key to enter. Press the "Up" or "Down" button to poll or modify parameters, press the "Set" button to modify or confirm, and press the "Menu" button to exit.

| 1 | Monday start time:        | 00.00    | 00:00 to       |                     |
|---|---------------------------|----------|----------------|---------------------|
| I | wonday start time.        | 00.00    | 23:59          |                     |
| 2 | Tuesday best time:        |          | 00:00 to       |                     |
| 2 | ruesday boot time.        | 00.00    | 23:59          |                     |
| 2 | Wadaaaday baat tima:      | 00.00    | 00:00 to       | (1) The time is set |
| 3 | wednesday boot time:      | 00:00    | 23:59          | to 00:00, and the   |
| 4 | Thursday boot time: 00:00 | 00:00 to | timed power-on |                     |
| 4 |                           | 00.00    | 23:59          | function is         |
|   |                           | 00:00 to | disabled.      |                     |
| Э | Friday boot time:         | 00:00    | 23:59          |                     |
|   |                           | 00.00    | 00:00 to       |                     |
| 6 | Saturday boot time:       | 00:00    | 23:59          |                     |
| 7 | Our des la st times       | 00:00    | 00:00 to       |                     |
|   | Sunday boot time:         |          | 23:59          |                     |

Communication setup parameters (public) :

Press the "Menu" key from the main interface to enter the menu. Select User Settings in the menu bar and press the "Set" key to access. Select Communication Settings and press "Set" to enter. Press the "Up" or "Down" button to poll or modify parameters, press the "Set" button to modify or confirm, and press the "Menu" button to exit.

| 1 | Communication protocol | RTU       | RTU         |  |
|---|------------------------|-----------|-------------|--|
| 2 | Mailing address        | 1         | 1-99        |  |
| 3 | Baud rate              | 19.2 K.   | 4.8 K / 9.6 |  |
|   |                        |           | K / 19.2 K  |  |
| 4 | Check bit              | No parity | No parity / |  |
|   |                        |           | Odd parity  |  |
|   |                        |           | /           |  |

![](_page_26_Picture_0.jpeg)

|   |             |   | Even   |  |
|---|-------------|---|--------|--|
|   |             |   | parity |  |
| 5 | Data length | 8 | 8      |  |
| 6 | Stop bit    | 1 | 1~2    |  |

# 4.5.2 Recipe list

# Table 4-4: Recipe List

| Groups | Ingredients | Drying time (min) | Drying temperature<br>(°C) | Exhaust air<br>temperature (° C) |
|--------|-------------|-------------------|----------------------------|----------------------------------|
| 1      | ABS         | 180               | 80                         | 50                               |
| 2      | PP          | 120               | 90                         | 45                               |
| 3      | PE          | 120               | 90                         | 45                               |
| 4      | PS          | 120               | 80                         | 45                               |
| 5      | PPS         | 240               | 140                        | 65                               |
| 6      | PVC         | 120               | 70                         | 40                               |
| 7      | PBT         | 240               | 120                        | 60                               |
| 8      | PC          | 180               | 120                        | 60                               |
| 9      | CAB         | 180               | 75                         | 45                               |
| 10     | SAN         | 180               | 80                         | 50                               |
| 11     | PEI         | 240               | 150                        | 70                               |
| 12     | PEN         | 300               | 170                        | 85                               |
| 13     | SB          | 120               | 80                         | 50                               |
| 14     | PET         | 360               | 160                        | 80                               |
| 15     | PETG        | 360               | 60                         | 45                               |
| 16     | PI          | 180               | 120                        | 60                               |
| 17     | PMMA        | 180               | 70                         | 45                               |
| 18     | POM         | 180               | 95                         | 50                               |
| 19     | CA          | 180               | 75                         | 45                               |
| 20     | PPO         | 120               | 110                        | 45                               |
| 21     | LCP         | 240               | 150                        | 70                               |
| 22     | СР          | 180               | 75                         | 45                               |
| 23     | PSU         | 240               | 120                        | 60                               |
| 24     | PUR         | 180               | 90                         | 50                               |
| 25     | TPE         | 180               | 105                        | 55                               |

![](_page_27_Picture_0.jpeg)

| 26 | PEEK | 240 | 150 | 70 |
|----|------|-----|-----|----|
| 27 | PES  | 240 | 160 | 80 |
| 28 | PA   | 360 | 70  | 45 |

Note: Under the condition that the moisture content of materials meets the standard, decrease the exhaust air temperature appropriately can improve the energy-saving effect.

#### 4.5.3 Trouble Table

This controller has various alarm functions. When a failure occurs, the alarm interface displays the current fault. The specific fault code meaning is shown in the following Table.

| Faults            | Action                                                                                   |
|-------------------|------------------------------------------------------------------------------------------|
|                   | 1. When the alarm occurs, the machine stops running. After troubleshooting,              |
|                   | manually reset it.                                                                       |
| Flash end         | 2. Start detection after powering on, it occurs when the correct data can't be read in   |
|                   | the flash.                                                                               |
|                   | 1. Stop heating, delay stop blower, trip output for 5 secs. After troubleshooting,       |
| Probe failure     | automatic reset.                                                                         |
|                   | 2. The test starts as soon as it is powered on.                                          |
|                   | When it alarms, stop heating, trip output 5 seconds, delay to stop the blower. After     |
|                   | troubleshooting, manually reset.                                                         |
|                   | Start testing as soon as you power it on                                                 |
| High tomporature  | (1) [PV] - [SV] > [over temperature protection temperature] and delay 2 seconds          |
| riigh temperature | alarm.                                                                                   |
|                   | (2) After modifying the set temperature, only after the current temperature passes       |
|                   | through the set temperature once, if the conditions in (1) are still met, the alarm will |
|                   | be given.                                                                                |
| Probe reverse     | 1. Stop heating, delay stop the blower. After troubleshooting, automatically reset it.   |
| connection        | 2. The test starts after power-on.                                                       |
| Plower overlaged  | Stop the heat and the blower. Reset manually after dismissing the fault.                 |
| BIOWEI OVEII080   | Start testing as soon as you power it on.                                                |

#### Table 4-5: Trouble Table

![](_page_28_Picture_0.jpeg)

|                  | The machine continues to run when the alarm is given. After the fault is removed,                                                                                     |
|------------------|----------------------------------------------------------------------------------------------------|
| No battery.      | the machine automatically resets.                                                                                                    |
|                  | The alarm is detected only when the reservation timing function is enabled.                                                                                           |
|                  | Stop heating, delay stop blower, trip output 5 seconds. After troubleshooting,                                                                                        |
| Pipe overheat    | manually reset.                                                                                                    |
|                  | 2. Start testing immediately after power-on:                                                                                                    |
|                  | 1. The machine continues to run when the alarm is given. After troubleshooting, the                                                                                   |
|                  | machine automatically resets.                                                                                                    |
|                  | 2. Detection after power on                                                                                                    |
|                  | (1) [SV] - [PV] > [low temperature alarm] and delay [low temperature reaction time]                                                                                   |
| Low temperature  | alarm. When the temperature rises, automatic reset. If you want to prohibit, set [low                                                                                 |
|                  | temperature reaction time] = 0.                                                                                                    |
|                  | (2) Wait until the current temperature passes through the set temperature once                                                                                        |
|                  | before starting to detect.                                                                                                    |
|                  | When it alarms, the machine continues to run and automatically resets after the fault                                                                                 |
|                  | is removed.                                                                                                    |
|                  | Detection after starting up                                                                                                    |
| Heating failure  | (1) After starting up, the temperature within the [heating alarm] time, can't reach the                                                                               |
|                  | [SV] -5°C range, and it alarms. If you want to prohibit, set [heating alarm] = 0.                                                                                     |
|                  | (2) After the current temperature passes through the set temperature, the alarm is                                                                                    |
|                  | no longer detected.                                                                                                    |
| Return air probe | 1. Stop heating and delay stop blower. After troubleshooting, automatically reset.                                                                                    |
| fault            | 2. The test starts after power-on.                                                                                                    |
| Return air probe |                                                                                                    |
| reversely        | 1. Stop neating and delay stop blower. After troubleshooting, automatically reset.                                                                                    |
| connected.       | 2. The test starts after power-on.                                                                                                    |
| Inverter         | 4. Chan the blauge stan besting. After territory starting starts                                                                                                    |
| communication    | <ol> <li>Stop the blower, stop heating. After troubleshooting, manually reset.</li> <li>Stort the test as even as it is neuronal at the stort of the test.</li> </ol> |
| failure          | 2. Start the test as soon as it is powered on.                                                                                                    |

![](_page_29_Picture_0.jpeg)

# 5. Troubleshooting

| Table 5-1: Common | Faults and | Troubleshooting |
|-------------------|------------|-----------------|
|-------------------|------------|-----------------|

| Fault                                     | Possible Reasons                         | Solution                                                                                   |
|-------------------------------------------|------------------------------------------|--------------------------------------------------------------------------------------------|
|                                           | 1. Controller malfunction or large error | 1. Replace the controller                                                                  |
| Overbeat alarm (oH)                       | 2. Contactor coil congregated            | 2. Check and replace                                                                       |
|                                           | 3. Thermocouple error                    | 3. Check and replace                                                                       |
|                                           | 4. Blower motor error                    | 4. Check and replace                                                                       |
| Thermocouple break                        | 1. Thermocouple wiring loosen            | 1. Check or locking                                                                        |
| alarm (bR)                                | 2. Thermocouple fault                    | 2. Check and replace                                                                       |
| Discourse and a discourse                 | 1. Phase loss                            | 1. After checking the circuit, press the Reset button on the loader.                       |
| Blower overload alarm<br>(oL)             | 2. Blower air inlet blocked              | 2. Check whether the blower air inlet is smooth, and press the Reset button on the loader. |
|                                           | 1. EGO fault                             | 1. Check and replace                                                                       |
| ECO averbaat alarm                        | 2. Thermocouple fault                    | 2. Check and replace                                                                       |
| EGO overneat alarm                        | 3. Middle relay fault                    | 3. Check and replace                                                                       |
|                                           | 4. Blower motor fault                    | 4. Check and replace                                                                       |
| Blower direction is opposite to the arrow | 1. Blower wiring reversely<br>connected  | 1. Exchange any two power cables of the blower                                             |
|                                           | 1. Overload trip                         | 1. Check and replace                                                                       |
| The blower neither                        | 2. Transformer fault                     | 2. Check and replace                                                                       |
| rotates nor heats up                      | 3. Fuse melt                             | 3. Check and replace                                                                       |
|                                           | 4. Power fault                           | 4. Check the phase shortage                                                                |

Notes: Before inspecting or changing spare parts, make sure the main switch should be off.

![](_page_30_Picture_0.jpeg)

# 6. Maintenance and Repair

# SHD-20U~750U-EC

1. Check whether the alarm light works normally. Period: daily.

2. Check whether the main power switch and timer switch work normally. Period: daily.

3. Check whether the heater switch is normal. Period: daily.

4. Check whether all cables and wire connectors are loose. Period:weekly.

5. Check whether the solenoid switch work normally. Period: daily.

6.Check whether the thermocouple work properly. Period: daily.

Control box

Large

shut-off plate

Base

- Small shut-off plate

Heating box cover Heating pipe Heating box 1.Check whether the heating box is loose. Period: monthly. 2.Check whether the drying heater work normally. Period: monthly. Blower fastener Blower 1.Check whether the screw nuts are loose. Check whether the hopper and Period: weekly. base fixing screws are loose. Period: every six months. 2.Clean the inside and outside of the

2.Clean the inside and outside of the blower(especially the air passage at the air inlet), remove foreign objects from the blower blades to avoid blower damage. Period: weekly.

3.Check the blower's working status. Period: daily.

# 6.1 Blower

Hopper

flange

1) Clean the inside and outside of the blower (especially the air passage at

![](_page_31_Picture_0.jpeg)

the inlet) to remove the surface dust. Remove the foreign objects from the blower blades regularly to prevent blower damage. 6.2 Maintenance Schedule 6.2.1 General Machine Information Model \_\_\_\_\_ SN \_\_\_\_ Manufacture date \_\_\_\_\_ Voltage Φ\_\_\_\_\_V Frequency Hz Power kW 6.2.2 Installation & Inspection Check if the pipe joint is tightly locked by clips or not. Check that the material clearance door is firmly closed. Check that the piping system is correctly connected. **Electrical Installation** U Voltage \_\_\_\_\_ V \_\_\_\_Hz Fuse melt current: 1 Phase\_\_\_\_\_ A 3 Phase \_\_\_\_\_ A Check phase sequence of the power supply. Check the rotating direction of the blower. 6.2.3 Daily Checking Check the switches of the machine. Check auto-start function of the machine. 6.2.4 Weekly Checking Check all the electrical cables of the machine. Check if there are loose electrical connections. 6.2.5 Monthly Checking

![](_page_32_Picture_0.jpeg)

 $\hfill\square$  Check that the pipe heater is working properly.

Check the performance of blower.

Check the functions of electrical components.

#### 6.2.6 Half-yearly Checking

- Check if there are damages of heat-resistant hose or not.
- Check the process heater.
  - Check the blower.